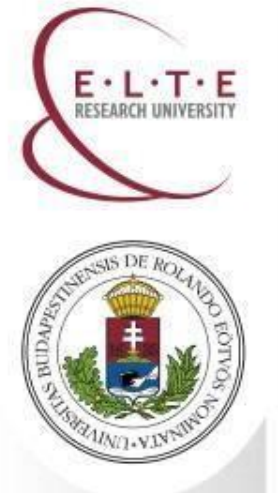

# How to book an appointment to the National Directorate-General for Aliens Policing

Department of Erasmus+ & International Programmes Directorate of Educational Affairs Eötvös Loránd University (ELTE)

2019

**T**: 0036 1 4116543

W: www.elte.hu/en

Facebook: www.facebook.com/elteinternational

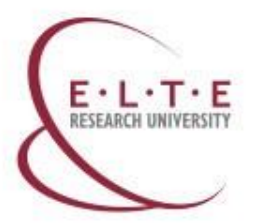

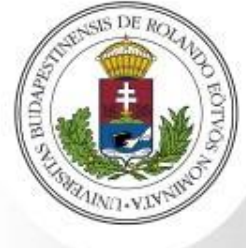

# How to book an appointment to the National Directorate-General for Aliens Policing – Step 1

## 1. You have to visit to:

http://www.bmbah.hu/index.ph p?lang=en

# 2. Scroll down and create an account

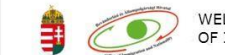

WELCOME TO THE SITE OF THE OFFICE OF IMMIGRATION AND NATIONALITY english magyar deutsch 😵

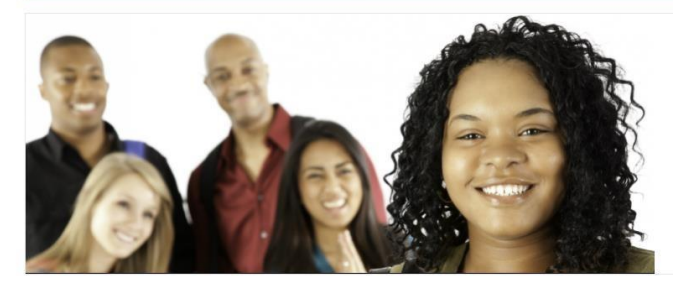

SETTI EMENT IN HUN

Welcome Organization Statistics Public information Transparency Programme Partners Contacts Call Center

#### WRITE TO US!

You can send your questions or comments to the Office via this website quickly and easily. Please, fill in the gaps, thus enhancing the accurate and quick response!

Citizenship of affected person

Please select!

#### ANNOUNCEMENTS

Acting Authority:

As it was specified by law the official decisions, which procedures started after 1 November 2005, are announced on the website of the Office of Immigration and Nationality.

Citizenship director 
Reg. Number:
Name of the client:
Start date of display:
2016-01-19

End date of display: 2016-02-03

Search >>

# REGISTRATION, LOGIN

you should register on the online reservation system, but other functions of the website are available without registering.

| User                                   | Nan |
|----------------------------------------|-----|
|                                        |     |
| Password                               |     |
|                                        |     |
| Remember Me                            |     |
| LOG IN                                 |     |
|                                        |     |
| Forgot your password?                  |     |
| > vorgot vour username?                |     |
| <ul> <li>Create an account.</li> </ul> |     |

#### PORTAL INFORMATION

Visa adminstration portal Humanitarian residence permit Fine for public order offences Single Application Procedure

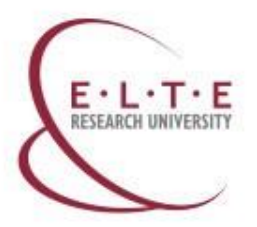

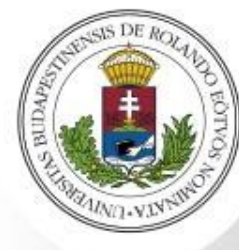

How to book an appointment to the National Directorate-General for Aliens Policing – Step 2

**Register yourself** 

# USER REGISTRATION

\* Required field

# Name: Confirm your registration in your e-mail account

Username: \*

Password: \*

Confirm Password: \*

Email Address: \*

Confirm email Address: \*

Please enter the following characters you see into the textbox below.

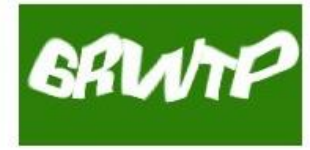

Letters not clear ? Click to renew captcha

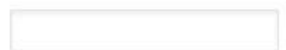

REGISTER or Cancel

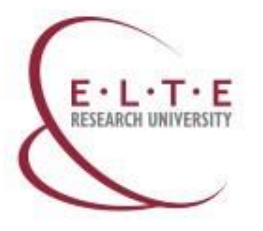

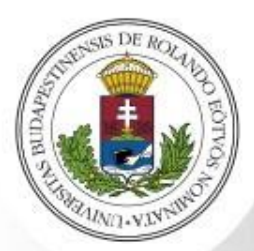

## How to book an appointment to the National Directorate-General for Aliens Policing – Step 3

## Log into your account on the page of the National Directorate-General for **Aliens Policing**

#### WRITE TO US!

You can send your questions or comments to the Office via this website quickly and easily. Please, fill in the gaps, thus enhancing the accurate and quick response!

Citizenship of affected person

Please select!

| NNOUN | CEMENTS |
|-------|---------|
|       |         |

As it was specified by law the official decisions, which procedures started November 2005 after are announced on the website of th Office of Immigration and Nationality

| Δc | ti | n |   | Δ |    | ŧ | h | 0 | ri | ħ |
|----|----|---|---|---|----|---|---|---|----|---|
|    | u  |   | У |   | ۱u | u |   | v |    | ŋ |

Reg. Number:

2016-02-03

Search >>

| ting | Autr | norit | y: |  |
|------|------|-------|----|--|
|      |      |       |    |  |

| Citizenshi | odirector 🔹 |
|------------|-------------|

| Name of the client: |  |
|---------------------|--|

Start date of display: 2016-01-19 End date of display:

If you want to book an appointment, you should register on the online reservation system, but other functions of the website are available without registering

Name

User

Password

LOG IN

Remember Me

Forgot your password?

Forgot your username?

Create an account

REGISTRATION, LOGIN

#### PORTAL INFORMATION

Visa adminstration portal Humanitarian residence permit Fine for public order offences **Single Application Procedure** 

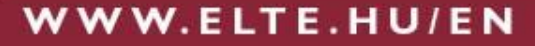

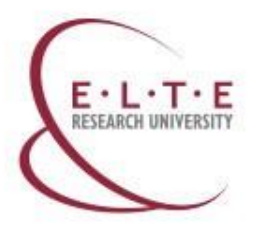

# How to book an appointment to the National Directorate-General for Aliens Policing – Step 4

# Choose "New application for 1 person"

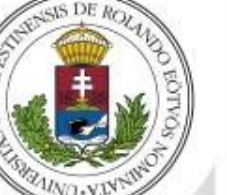

#### ADMINISTRATION

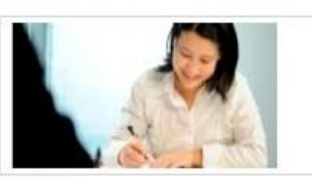

#### FORMS

If you use this program, you can fill in the form electronically and check if all necessary answers were given by you. In addition, the completed form can be saved and printed on your own computer. The function is optimized for Word 2007. If you do not have this program on your computer, you can download the forms in pdf format from the information sheet of the head menu.

٧

#### Under construction

#### Category:

Please choose!

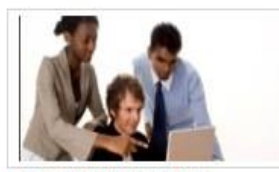

#### APPOINTMENT BOOKING

If you use the online booking system, you can get assistance in your case without standing in line, as a competent desk officer will be designated to handle your case at one of our customer service offices at the reserved time. For better visualisation, we recommend using Google Chrome or Mozilla Fightox browsers.

Please choose type!

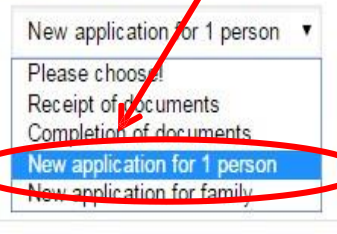

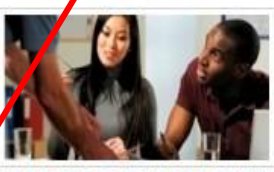

# WHAT KIND OF APPLICATION SHOULD BE EVALUATION SUBMITTED?

If you answer the questions, you can find out what kind of application for residence permit you should submit within 3 minutes, and you will also find all the information related to the selected application type at the end of the questionnaire.

#### Under construction

The purpose of the Application:

Please choose

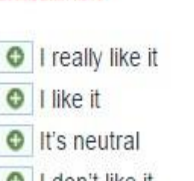

EURÓPAI INTEGRÁCIÓS ALAP

Készült az Esrópsi Unió Európsi Integrációs Alapiának támopstásával

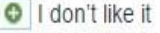

I really don't like it

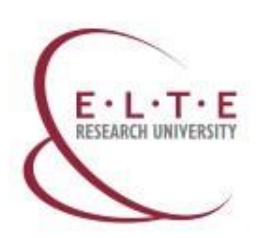

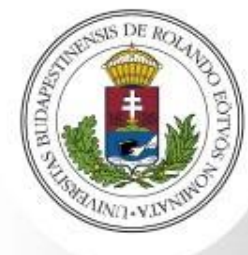

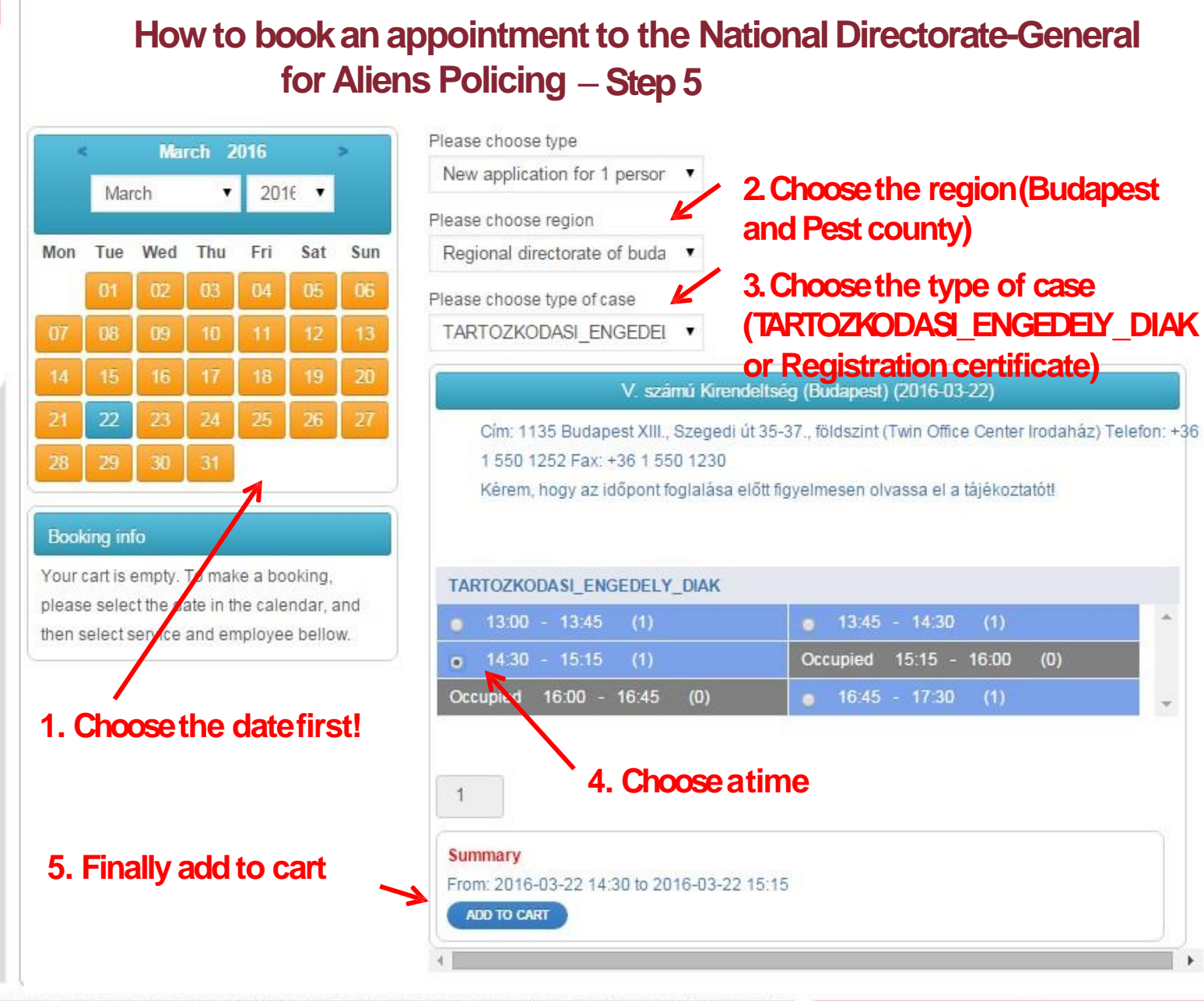

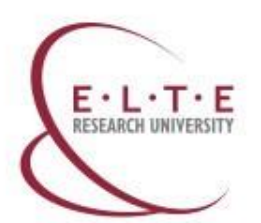

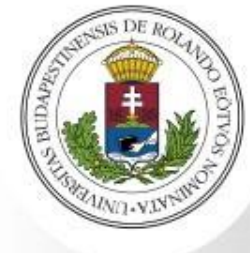

|        |                 | Jan     | uary   | 2016             |      | >        |
|--------|-----------------|---------|--------|------------------|------|----------|
|        | Jan             | uary    | •      | 201              | IE 🔻 |          |
| Mon    | Tue             | Wed     | Thu    | Fri              | Sat  | Sun      |
| 04     | 05              | 06      | 07     | 01<br>08         | 02   | 03<br>10 |
| 11     | 12              | 13      | 14     | 15               | 16   | 17       |
| 18     | 19              | 20      | 21     | 22               | 23   | 24       |
| 25     | 26              | 27      | 28     | 29               | 30   | 31       |
| Book   | ang in          | fo      |        |                  |      |          |
| • R    | emove<br>zámú K | Service | e from | cart<br>(dapest) |      |          |
| 2016-0 | )4-08           | 1       | 1:30   | 12:00            |      | •        |
|        | Check           | out     |        |                  |      |          |
|        |                 |         |        |                  |      |          |
|        |                 |         |        |                  |      |          |

|                  | Booking form 😵                 |
|------------------|--------------------------------|
| Name             | Csilla Kuzma                   |
| Email            |                                |
| Phone            | Dial coc 🔻                     |
| Country          | Fill in this section with your |
| Address          | norsonal data                  |
| City             | personal data                  |
| State            |                                |
| Zip              |                                |
| Notes            | Submit your booking            |
|                  |                                |
| Capcha<br>SUBMIT | ¢f225                          |

How to book an appointment to the National Directorate General

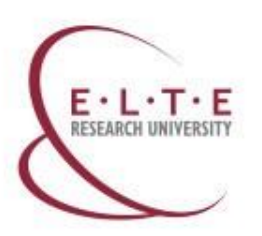

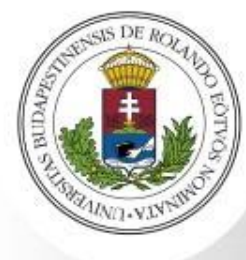

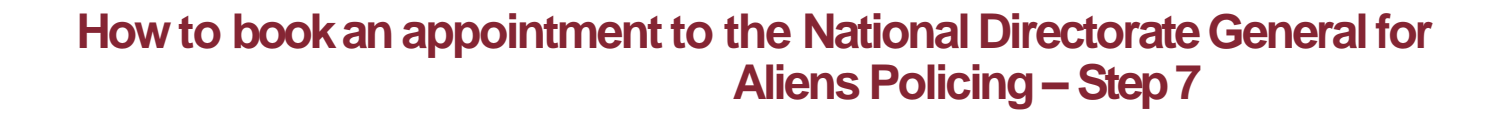

### Please choose the date first!

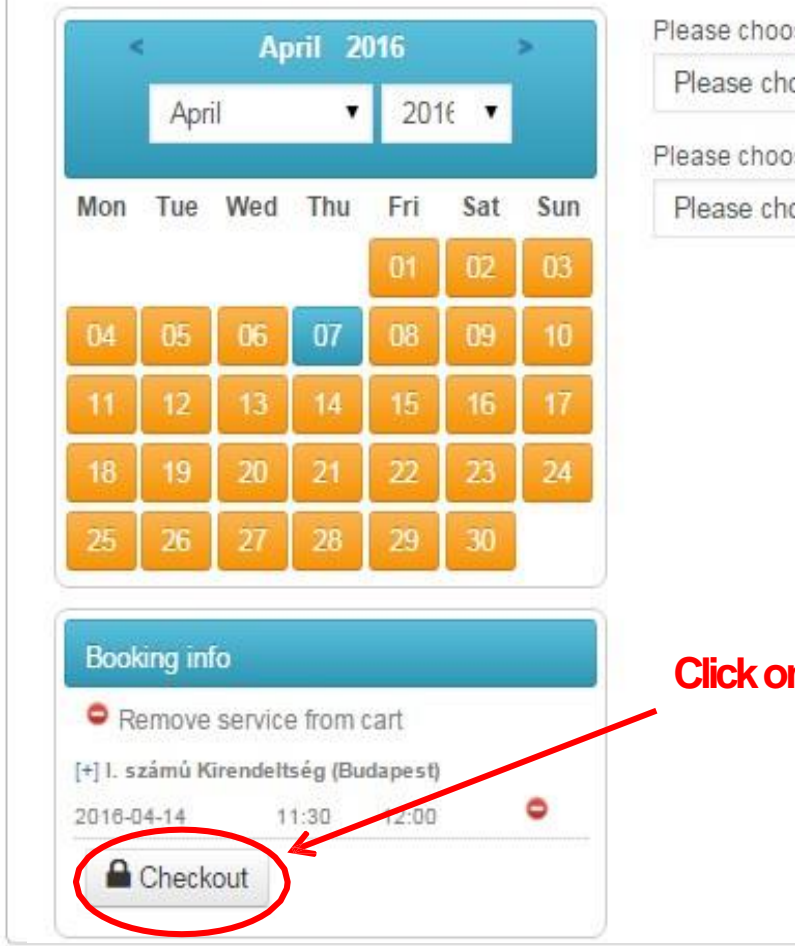

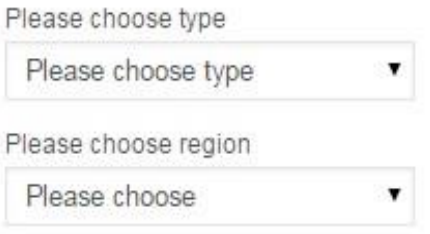

### Click on the "Checkout"

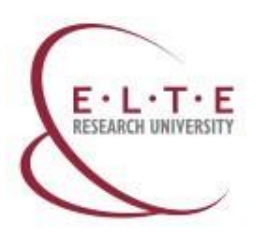

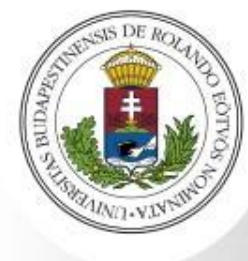

# How to book an appointment to National Directorate-General for Aliens Policing – Step 8

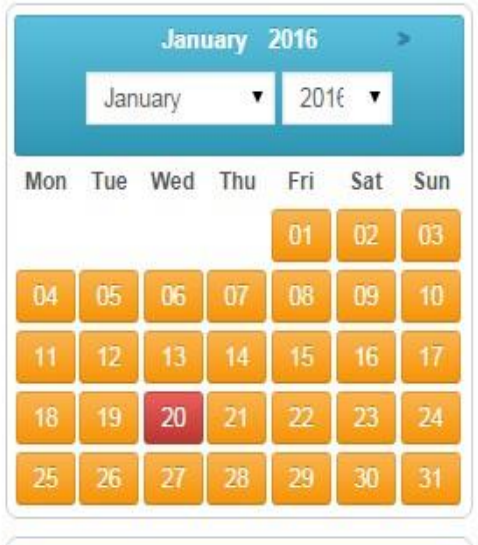

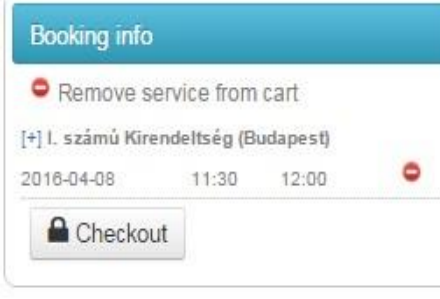

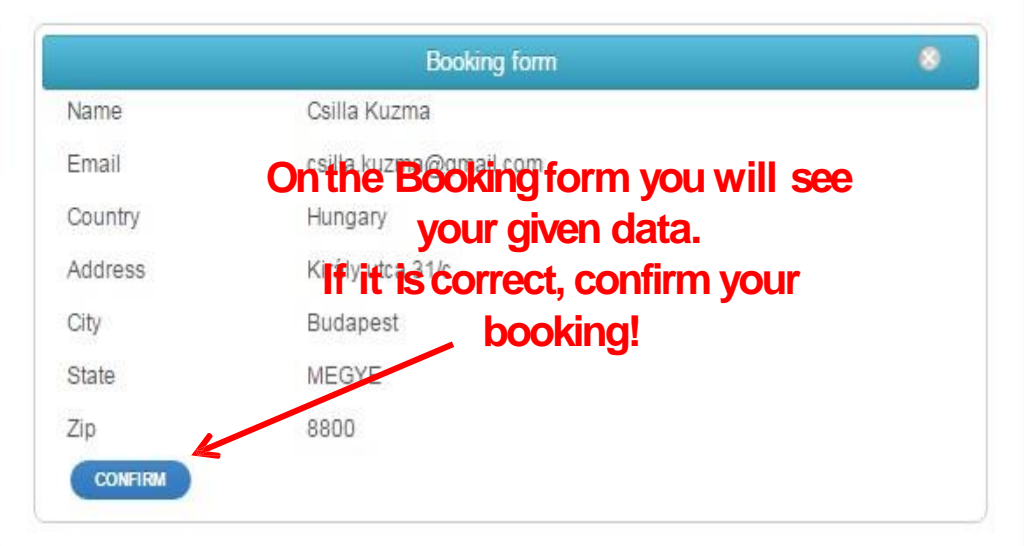

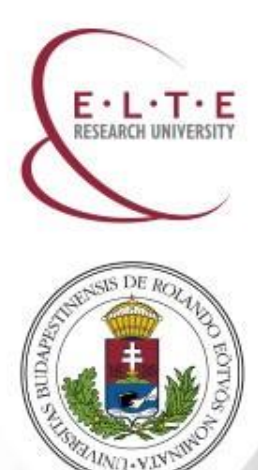

How to book an appointment to the National Directorate-General for Aliens Policing – Step 9

You will get a confirmation e-mail. Check your e-mail account and see the details of your reservation.

Go to the Office of National Directorate-General for Aliens Policing in the selected time slot on the selected day.

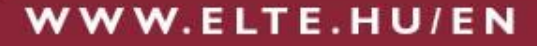

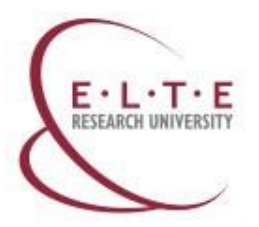

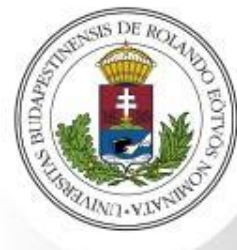

# National Directorate-General for Aliens Policing

### CLIENT SERVICE II.

For: registration certificate; takeover of abroad requested residence permit; residence permit applications for foreign students

- Address: <u>1135 Budapest</u>, <u>District</u> <u>13</u>, <u>35-37 Szegedi út</u> (Twin Office <u>Building</u>, <u>Ground floor</u>)
- Phone number: +36 1 323 3189
- Web: <u>http://www.bmbah.hu/</u>
- E-mail: <u>bp2@bah.b-m.hu</u>

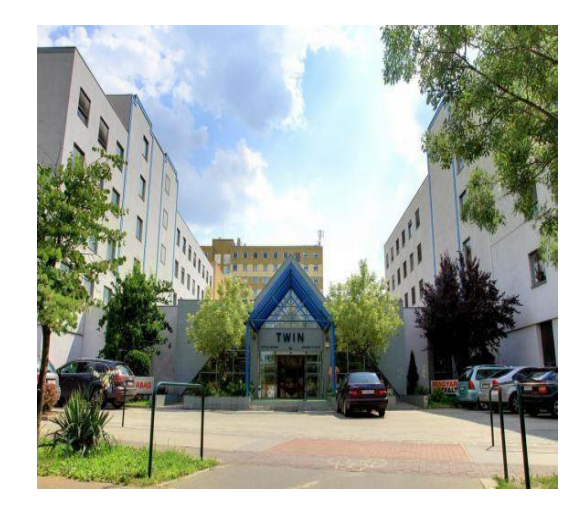

| Office hours: | Monday    | 07:30-13:30 |
|---------------|-----------|-------------|
|               | Tuesday   | 12:00-18:00 |
|               | Wednesday | 08.00-13:30 |
|               | Thursday  | 08:00-13:30 |
|               | Friday    | 08:00-11:00 |

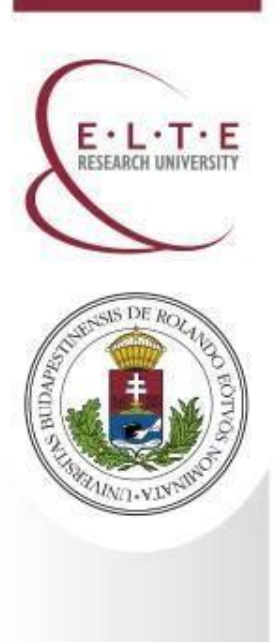

# Contact us

Department of Erasmus+ & International Programmes Directorate of Educational Affairs Eötvös Loránd University (ELTE)

Web E-mail Address Phone

www.elte.hu/en

erasmus@elte.hu

1056 Budapest Szerb utca 21-23 +36 1 4116543